Growatt

Growatt ShineWiFi-S Quick Installation Guideline

| For more info, please download from http://server.growatt.com |                       |  |   |                   |  |  |  |  |
|---------------------------------------------------------------|-----------------------|--|---|-------------------|--|--|--|--|
|                                                               |                       |  |   |                   |  |  |  |  |
| Т                                                             | +86 755 2747 1942     |  | F | +86 755 2747 2131 |  |  |  |  |
|                                                               |                       |  |   |                   |  |  |  |  |
| Е                                                             | service@ginverter.com |  | W | www.growatt.com   |  |  |  |  |
|                                                               |                       |  |   |                   |  |  |  |  |

## Step1. Соединение между инвертором и модулем ShineWiFi-S

Снимите крышку RS-232 инвертора, подключите ShineWiFi-S к порту RS-232. А Если порт RS-232 инвертора имеет тип A, переключите переключатель DIP1 в положение «ON», затем подключите ShineWiFi-S к порту RS-232 инвертора и закрепите его винтами.

В Если порт RS-232 инвертора имеет тип В, вытащите резиновую заглушку, затем подключите ShineWiFi-S к порту RS-232 преобразователя и закрепите ее винтами.

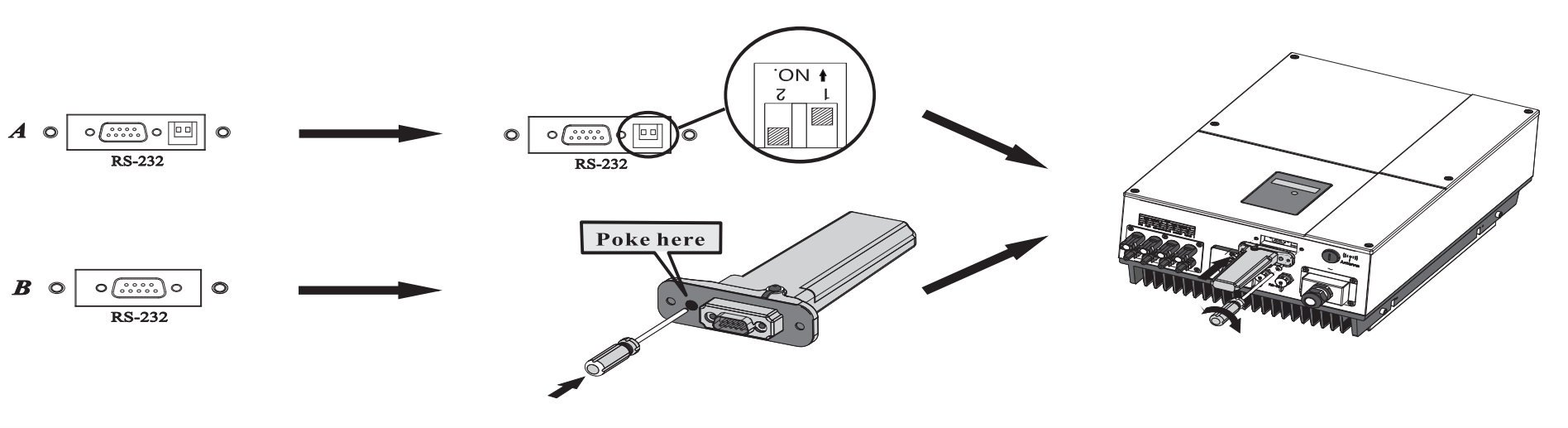

# Step2. Включите инвертор и проверьте состояние ShineWiFi-S

После установки м одуля ShineWiFi-S включите инвертор, красный светодиод мигает, указывая на т о, что инвертор и связь ShineWiFi-S в норме.

| LED State                        | Индикация                                                                |  |  |
|----------------------------------|--------------------------------------------------------------------------|--|--|
| ВСЕ три                          | ShineWiFi-S плохо                                                        |  |  |
| светодиода                       | соединен с портом RS232                                                  |  |  |
| выключены                        | инвертора                                                                |  |  |
| Мигает только                    | ShineWiFi-S и связь                                                      |  |  |
| красный светодиод                | инвертора в порядке                                                      |  |  |
| Только зеленый                   | ShineWiFi-S, инвертор и                                                  |  |  |
| светодиод мигает                 | маршрутизатор в порядке                                                  |  |  |
| Мигает только<br>синий светодиод | Связь ShineWiFi-S, инвертор,<br>маршрутизатор и ShineServer<br>в порядке |  |  |

# Step3. Регистрация и добавление устройства

Отсканируйте QR-код ниже, чтобы загрузить ShinePhone, также вы можете выполнить поиск ShinePhone в iOS или Google Play Store, скачать и установить его.

Примечание: 1. Убедитесь, что вы скачали последнюю версию 2. Для получения дополнительной информации, пожалуйста, посетите server.growatt.com

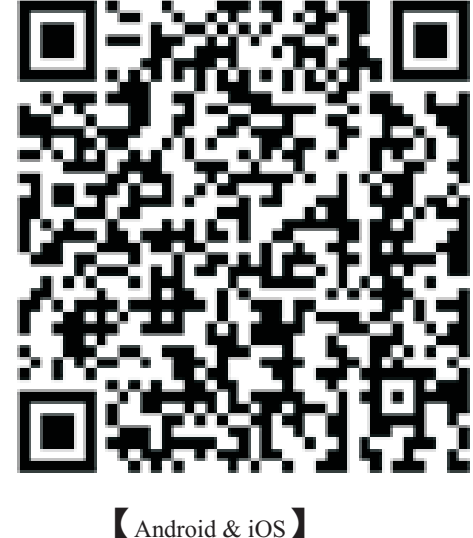

1. Подключите ваш мобильный телефон к WiFi вашего домашнего маршрутизатора, к которому будет подключен модуль ShineWiFi-S.

1) Имя маршрутизатора должно состоять из

2. Откройте приложение ShinePhone, нажмите «Зарегистрироваться» на странице входа.

3.Выберите страну и город, затем нажмите «Далее», войдите на следующую страницу. Примечание. Если вы выбрали не ту страну и город, системное время может быть неправильным.

английских букв и цифр, оно не поддерживает специальные символы.

 По соображениям безопасности, пожалуйста, используйте зашифрованную беспроводную сеть

3) Он не поддерживает общедоступную сеть, которая использует вторичную аутентификацию.

4) Не поддерживает мостовую сеть.

|          | and the second second se | 1                 |                          | •      |                       | •                          |
|----------|----------------------------------------------------------------------------------------------------|-------------------|--------------------------|--------|-----------------------|----------------------------|
|          |                                                                                                    | 🔐 Vodafone UA 😤 🖯 | ∃ 09:49                  | 78 % 🔳 | 📲 i Vodafone UA 🗢 🗄   | ™ 09:59                    |
| watt     | Demo account>>                                                                                                    | K Back            | Register                 |        |                       | Add plant                  |
| /        |                                                                                                    | Click             | o get the server address |        | Plant name            |                            |
|          |                                                                                                    | • 😔 Country       | Choose country           |        | Installation          |                            |
|          |                                                                                                    | • 🌲 Username      | Enter your username      |        | date<br>Plant address |                            |
|          |                                                                                                    | a Password        | Enter your pwd           |        | OFrom map             | @Automatic                 |
|          |                                                                                                    | Repeat password   | Repeat password          |        | • Ukra<br>Regis       | stered successfully        |
| in       |                                                                                                    | C Phone number    | Enter phone number       |        | Plea:                 | Yes                        |
|          | Register                                                                                                    | • 🖻 Email         | Enter email              |        | Time zone             | +2                         |
|          | 741                                                                                                    | Installer code    | Input agent number       |        | PV<br>capacity(w)     |                            |
|          | al debugging tool                                                                                                    | Agree             | the user agreement       |        | Plant type            |                            |
| •        |                                                                                                    |                   | Register                 |        | Household plant       | Commercial plant Gr        |
|          | in                                                                                                    |                   | Register                 |        | (Conversion stan      | dard based on 1kWh power g |
| w, learn | more                                                                                                    |                   |                          |        | Eurodincome           |                            |

4. Нажмите знак «+» в правой верхней части страницы и выберите «Add plant»Заполните необходимую информацию, затем нажмите «Add Plant».

Далее вы попадете на страницу «Добавить регистратор данных». Затем нажмите "Add datalogger"

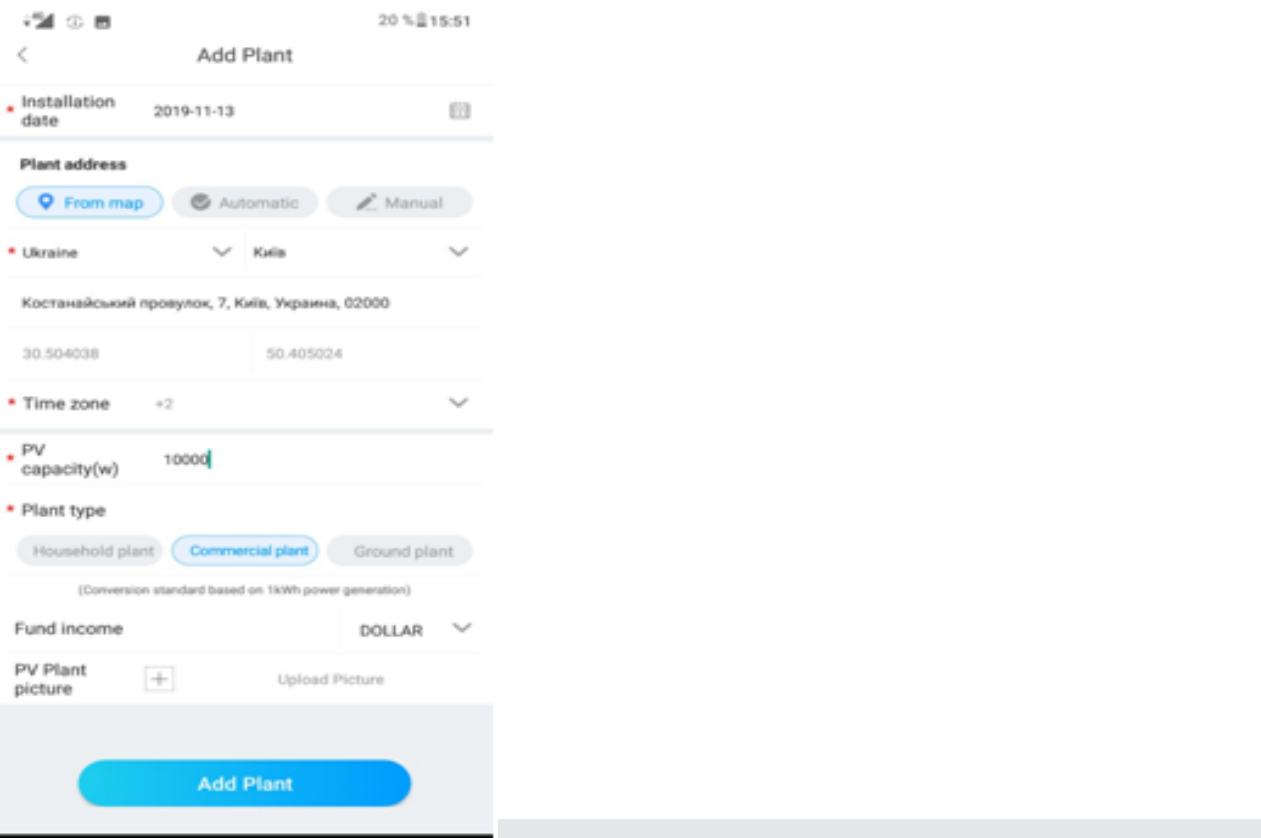

 Image: Control of the second second secon

5. Сканируйте или введите штрих-код ShineWiFi-S и контрольный код, затем нажмите «Зарегистрировать», и вы перейдете на страницу «Set ShineWifi-S».

|             |                | 0 20 % 15-50  |                                                |
|-------------|----------------|---------------|------------------------------------------------|
| <           | Add datalogger | 0.00 02 10:09 | <b>C</b> Scanning datalogger serial number     |
| Enter the c | SN 0123456789  | nd check code | Please scan the barcode on the datalogger case |
| SN          | JPC49097A6     | 🗄 Scan        |                                                |
| Check code  | 5AC11          |               |                                                |
|             |                |               |                                                |
|             | Confirm        |               | PN: MR00.0008601<br>SN: JPC49097A6 CC:         |
|             |                |               |                                                |
| <           | a o            |               |                                                |

7. Если во всплывающем сообщении указано «Failed», обратитесь к Приложению Ак руководству по устранению неполадок, чтобы решить проблему. После этого войдите в свою учетную запись, нажмите знак «+» в правой верхней части страницы и выберите «Datalogger list» в появившемся диалоговом окне. Нажмите серийный номер регистратора данных на 3 секунды, пока не появится небольшое диалоговое окно, выберите «Configure datalogger». Он перейдет на страницу «Set ShineWifi-S», введите имя и пароль домашнего маршрутизатора, затем нажмите «Set», начнется процесс настройки соединения.

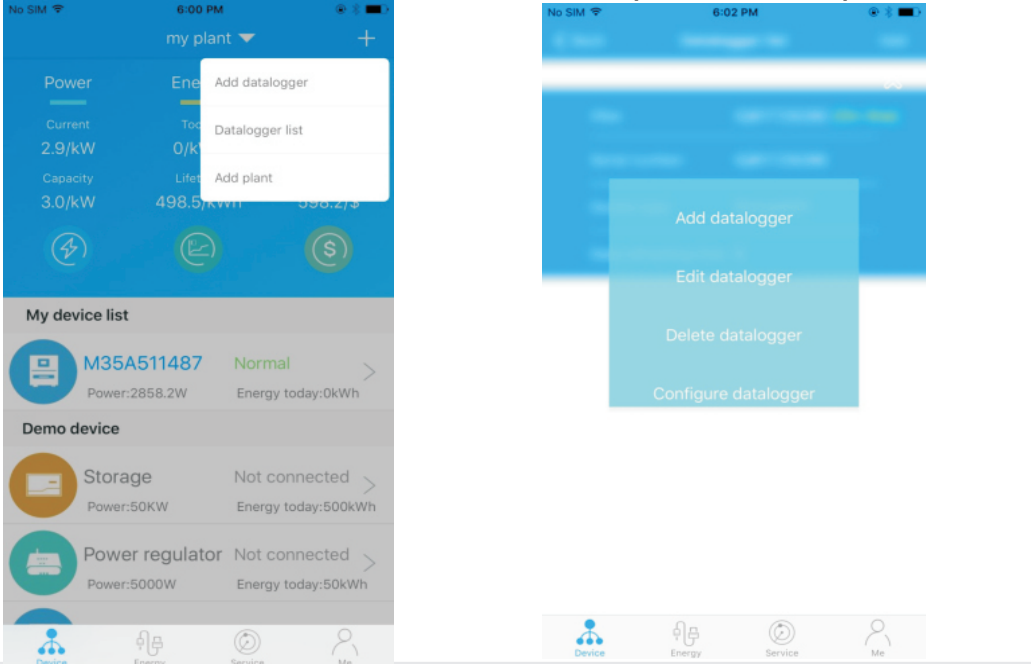

маршрутизатору.

6. Заполните сеть Wi-Fi и пароль, затем нажмите «Configuration», после успешной настройки появится сообщение «Configured successfully», после чего оно перейдет на страницу «my plant». Примечание. На ShineWiFi-S имеется 3 светодиода, только синий светодиод мигает, указывая на то, что модуль ShineWiFi-S успешно подключен к маршрутизатору и серверу Growatt Shine Server.

|                                                                                                    | Configuration Shine                                                                                                    | WIELS                                                                          |
|----------------------------------------------------------------------------------------------------|----------------------------------------------------------------------------------------------------|--------------------------------------------------------------------------------|
|                                                                                                    | configuration on the                                                                                                    | mirrə                                                                          |
| <ul> <li>1.Consistent with the Wiensur</li> <li>2.4Ge support</li> </ul>                                                                                                    | ect your phone to the rou<br>IFFE module is to be con<br>e your mobile phone is a<br>kz WIFL SGHz WIFL conne<br>arted currently)                                     | ter to which<br>nected(Please<br>onnected to<br>action is not                  |
| 2. For a<br>or rou<br>the Si<br>config<br>the da<br>LED li                                                                                                    | configured ShineWIFI-S, i<br>ter password has been n<br>hineWIFI-S needs to be re<br>juration. (Please press th<br>stalogger for more than 6<br>ght is long bright.) | f the router<br>eplaced,<br>iset before<br>le KEY button on<br>seconds until t |
|                                                                                                    |                                                                                                    | Click for                                                                      |
| Password                                                                                                    | Password of router                                                                                                    |                                                                                |
|                                                                                                    |                                                                                                    |                                                                                |
|                                                                                                    |                                                                                                    |                                                                                |
|                                                                                                    | end password of connect<br>cal characters. Please o<br>9<br>Configuration                                                                                            |                                                                                |
|                                                                                                    | and password of connect<br>cal characters. Please a<br>s)                                                                                                    |                                                                                |
|                                                                                                    | end password of connect<br>cal characters. Please a<br>s)                                                                                                    |                                                                                |
|                                                                                                    | and password of connect<br>cal characters. Please a<br>s)                                                                                                    |                                                                                |
| (The races i contain ape and number i to the second second | red passeword of connect<br>cal characters. Please a<br>n)<br>Configuration                                                                                          | ed router campo<br>se English letter                                           |

8. После успешной настройки он переместится на страницу «my plant», выберите инвертор в списке устройств, чтобы проверить информацию об обновлении инвертора.

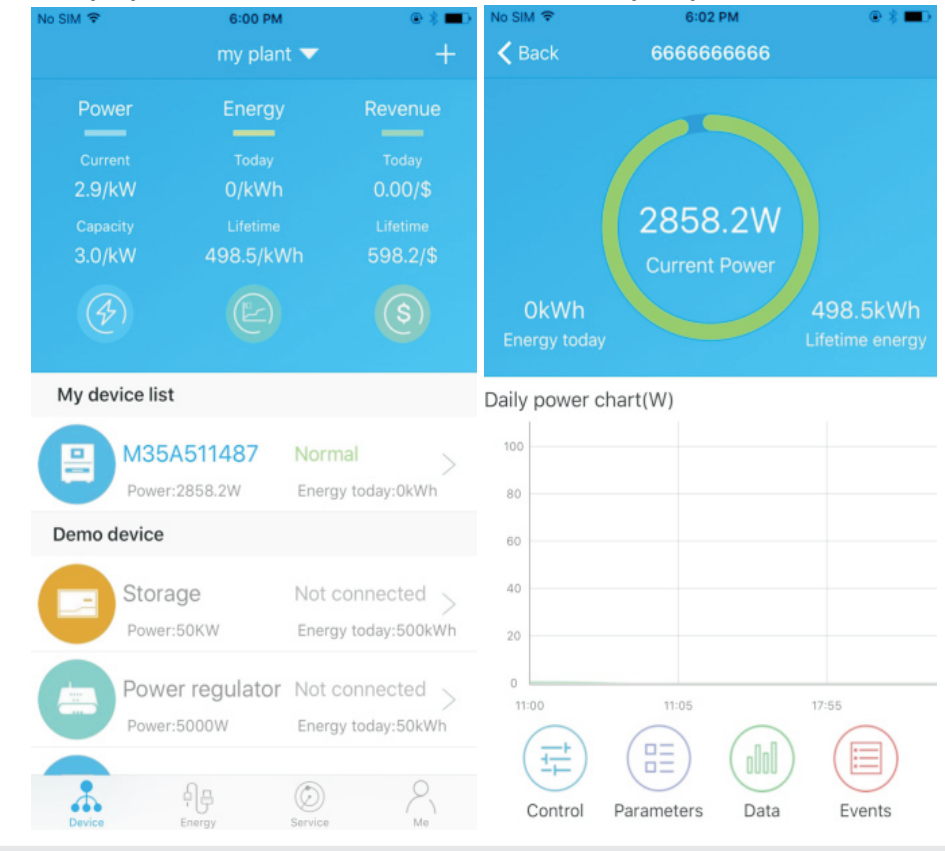

9. Если вы хотите добавить / отредактировать / удалить / настроить регистратор данных, нажмите значок «+» на правой верхней части страницы «Мой завод». В диалоговом окне есть 4 варианта, когда нажмите на регистратор данных, нажмите тот, который вам нужен.

Добавить регистратор данных »для добавления нового модуля ShineWiFi-S к этой учетной записи. 1)

### Step4. Сброс ShineWiFi-S до заводских настроек

Когда вы изменили пароль домашнего маршрутизатора или изменили на новый маршрутизатор, вам нужно сбросить ShineWiFi до заводских настроек и перенастроить его. Удалите резиновую заглушку и удерживайте кнопку КЕҮ в течение 6 секунд, пока не загорятся все три светодиода, затем войдите в свою учетную запись ShinePhone, нажмите «+» в правой верхней части этой страницы, нажмите и удерживайте серийный номер регистратора данных для перенастройки.

2) Редактировать регистратор данных »используется для назначения псевдонима для вашего модуля ShineWiFi-S.

Удалить регистратор данных »используется для удаления модуля ShineWiFi-S с этой учетной 3) записи.

«Настроить регистратор данных» используется для настройки подключения модуля ShineWiFi-S к 4)

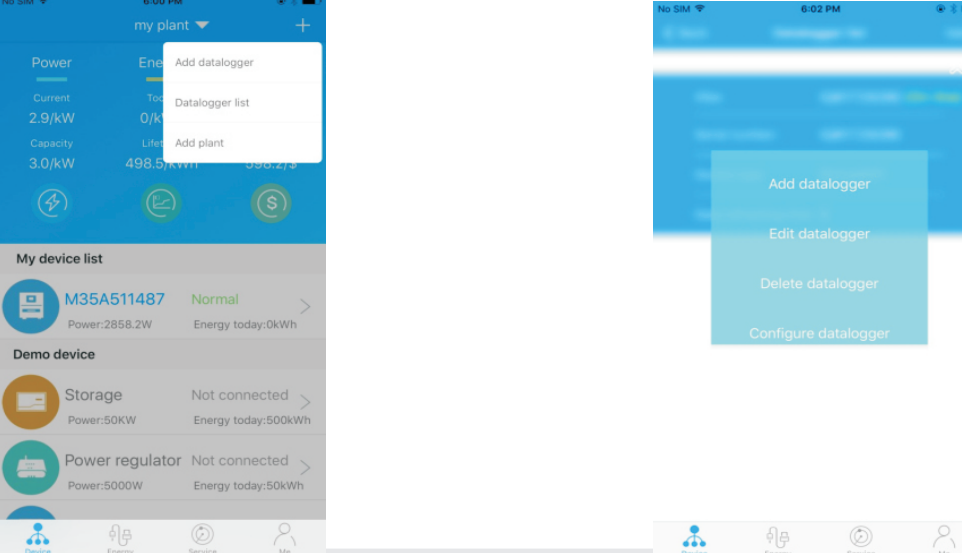

Приложение A: Описание кнопки ShineWiFi-S KEY

|                                                                             |                                                                                                    | поиск неисправностеи                                  |                                                                                                   |                                                                                                    |  |  |
|-----------------------------------------------------------------------------|----------------------------------------------------------------------------------------------------|-------------------------------------------------------|---------------------------------------------------------------------------------------------------|----------------------------------------------------------------------------------------------------|--|--|
| Operation                                                                   | Описание                                                                                                    | LED State                                             | Indicate                                                                                          | Устранение неисправностей                                                                                                    |  |  |
| Когда ShineWiFi-S<br>включен, удалите                                       | ShineWiFi-S перейдет в<br>режим AP. (Режим AP -<br>режим отладки,<br>разрешен только для<br>профессионалов) | Все три светодиода<br>темные                          | ShineWifi-S не может найти<br>инвертор через порт RS232                                           | <ol> <li>Проверьте, включен ли DIP-переключатель рядом с портом RS232<br/>инвертора DIP1 в положение «ON».</li> <li>Попробуй переподключить ShineWifi-S к порту RS232 инвертора</li> </ol>                                                                                                |  |  |
| резиновую заглушку и<br>нажмите кнопку KEY.<br>(Светодиод ShineWiFi-S       |                                                                                                    | После настройки<br>мигает только<br>зеленый светодиод | ShineWiFi-S уже подключен к<br>домашнему маршрутизатору, но не<br>подключен к Growatt ShineServer | <ul> <li>(1) Проверьте, подключен ли домашний маршрутизатор к Интернету</li> <li>(2) Проверьте, позволяет ли межсетевой экран маршрутизатора</li> <li>выбрать порты 5279 и 5280.</li> </ul>                                                                                               |  |  |
| изменится со вспышки<br>на всегда включенный)                               |                                                                                                    | После настройки мигает<br>только синий светодиод      | Связь ShineWiFi-S в норме с<br>инвертором, домашним<br>маршрутизатором и Growatt ShineServer      | Нормальное рабочее состояние                                                                                                    |  |  |
| Когда ShineWiFi-S находится<br>в режиме AP, нажмите                         | Выйти из<br>режима АР                                                                                       | Красный светодиод<br>всегда включен                   | Ошибка модуля ShineWiFi -S                                                                        | Нужно заменить на новый ShineWiFi-S                                                                                                    |  |  |
| кнопку KEY на ShineWiFi-S<br>(светодиод ShineWiFi-S будет<br>всегда гореть) |                                                                                                    | Зеленый светодиод<br>всегда включен                   | ShineWiFi-S не может<br>подключиться к домашнему                                                  | <ul> <li>(1) Проверьте информацию о маршрутизаторе</li> <li>а) Имя маршрутизатора должно состоять из английских букв и цифр, оно не<br/>поддерживает специальные символы</li> <li>б) по соображениям безопасности, пожалуйста, используйте зашифрованную<br/>беспроводную сеть</li> </ul> |  |  |
| Нажмите и удерживайте<br>кнопку КЕҮ более 6                                 | Сброс ShineWiFi-S<br>до заводских<br>настроек                                                               |                                                       | роутеру                                                                                           | <ul> <li>с) Он не поддерживает общедоступную сеть, которая использует вторичную аутентификацию</li> <li>(2) Проверьте, правильно ли вы указали правильное имя и пароль домашнего маршрутизатора при его настройке.</li> </ul>                                                             |  |  |
| ShineWiFi-S всегда горят)                                                   |                                                                                                    | Синий светодиод<br>всегда включен                     | Модуль ShineWiFi-S находится в<br>режиме AP                                                       | Режим отладки, короткое нажатие кнопки КЕҮ, чтобы выйти                                                                                                    |  |  |